## Multicurrency in Salesforce QuickBooks Online Integration

## Integration from Salesforce to QuickBooks Online

- If multicurrency is enabled in Salesforce and QuickBooks then, we need to make some changes in DBSync settings and mappings to achieve seamless integration with MultiCurrency.
- Go to www.mydbsync.com and select Customer Login. Enter your Username and Password and click on Sign in. Click on Launch Development Studio, to launch the DBSync Project page.
- Ensure that Salesforce and QuickBooks connectors are validated. You should have process template SalesforceQuickBooks Online BiDirectional.
- Click on Projects then, select and open the relevant Project. You will see the available processes. Select and open the relevant Process. You will see a list of available Workflows.
- Open workflow SFQB\_OpportunityToInvoice. Replace the reader query in the Advanced Query Builder with the following query and then, click on the Save & Close button.

| Select                                                                                 |
|----------------------------------------------------------------------------------------|
| Opportunity.Id,Opportunity.AVSFQBPrimary_Contactr.FirstName,Opportunit                 |
| y.AVSFQBPrimary_Contactr.LastName,Opportunity.Owner.QB_SalesRep_IDc,                   |
| Opportunity.AVSFQBPrimary_Contactr.Email,Opportunity.AVSFQBQuickBook                   |
| s_Idc,Opportunity.AccountId,LastModifiedDate,Opportunity.Account.Id,                   |
| Opportunity.Account.CurrencyIsoCode,Opportunity.Account.Name,Opportunity.A             |
| ccount.BillingStreet,Opportunity.Account.BillingCity,                                  |
| Opportunity.Account.BillingState,Opportunity.Account.BillingPostalCode,Opp             |
| ortunity.Account.BillingCountry,Opportunity.Account.ShippingStreet,                    |
| Opportunity.Account.ShippingCity,Opportunity.Account.ShippingState,Opportu             |
| nity.Account.ShippingPostalCode,Opportunity.Account.ShippingCountry,                   |
| Opportunity.Account.Fax,Opportunity.Account.Phone,Name,Description,CloseDa             |
| te ,(SELECT Quantity,UnitPrice,Description,Opportunity.owner.FirstName,                |
| Opportunity.owner.LastName,Opportunity.Id,Opportunity.CloseDate,PricebookE             |
| <pre>ntry.Name,PricebookEntry.Product2.ProductCode,PricebookEntry.Product2.Name,</pre> |
| PricebookEntry.Product2.Description,PricebookEntry.Product2.Id,PricebookEn             |
| try.UnitPrice,PricebookEntry.Product2.AVSFQBQuickBooks_ItemTypec FROM                  |
| OpportunityLineItems)                                                                  |
| ,Opportunity.Account.AVSFQBQuickBooks_Idc,Opportunity.AVSFQBGenerate                   |
| _Objectc FROM Opportunity where                                                        |
| <pre>Opportunity.AVSFQBGenerate_Objectc = 'Invoice'</pre>                              |

- In the Rules section, you will see a list of 4 Rules. Open the map of the sequence no.1 Rule.
- Add the following mapping in the mapping window and click on the Save & Close button.

| Notes | = | {                                                                                      |
|-------|---|----------------------------------------------------------------------------------------|
|       |   | ADDXML(" <currencyref>"+IF(VALUE("CurrencyIsoCode").equals("CAD"),"CAD",</currencyref> |
|       |   | IF(VALUE("CurrencyIsoCode").equals("USD"),"USD",                                       |
|       |   | IF(VALUE("CurrencyIsoCode").equals("AUD"),"AUD",                                       |
|       |   | IF(VALUE("CurrencyIsoCode").equals("GBP"),"GBP","EUR"))))+"");                         |
|       |   | return "";                                                                             |
|       |   | }                                                                                      |

- Now Open the map of the sequence no.2 Rule.
- Add the following mapping in the mapping window and click on the Save & Close button.

| Notes | = | {                                                                                      |
|-------|---|----------------------------------------------------------------------------------------|
|       |   | ADDXML(" <currencyref>"+IF(VALUE("CurrencyIsoCode").equals("CAD"),"CAD",</currencyref> |
|       |   | IF(VALUE("CurrencyIsoCode").equals("USD"),"USD",                                       |
|       |   | IF(VALUE("CurrencyIsoCode").equals("AUD"),"AUD",                                       |
|       |   | IF(VALUE("CurrencyIsoCode").equals("GBP"),"GBP","EUR"))))+"");                         |
|       |   | return "";                                                                             |
|       |   | }                                                                                      |

- Now Open the map of the sequence no.4 Rule.
- Add the following mapping in the mapping window and click on the Save & Close button.

```
CurrencyRef = VALUE("CurrencyIsoCode")
```

CurrencyRef

VALUE("CurrencylsoCode")